課題が4つあります。1つの課題を1つのワークシートに作成し、4つのワークシート含むブックを提出しましょう。 それぞれのワークシートにシート名を記入し、空のシートと間違われないようにしましょう。

課題(1) 当日の外国為替レートを入力すると、支払額を計算してくれる表を作ろう. セールで割引率が決まった時に一斉に対応できるように準備しよう.

| 外為レート | 円 |
|-------|---|
| 割引率   | % |

|      |             | AirPods    | AirPods    |
|------|-------------|------------|------------|
| 品名   | AirPods Pro | 無線充電       | 最安         |
| 米国原価 | US\$249.00  | US\$199.00 | US\$159.00 |
| 円貨換算 |             |            |            |
| 割引額  |             |            |            |
| 消費税  |             |            |            |
| 支払額  |             |            |            |
|      |             |            | _          |

緑色部分を自動計算で表示

課題(2) 次の表の売上高, 消費税額, さらに売上高と消費税の合計を計算してみよう.

|        |     | 価格<br>(税抜き) | 個数   | ①売上高<br>(税抜き)     | <ol> <li>②消費税</li> <li>のみ</li> </ol> | 合計(①+②)<br>(税込み) | 売上高の対<br>前日比 | 前の日に比べて,何倍になった<br>か?<br>例うげ、昨日が100万円で、合日 |
|--------|-----|-------------|------|-------------------|--------------------------------------|------------------|--------------|------------------------------------------|
| 10月12日 | 木曜日 | 112         | 203  | •                 |                                      |                  | Z            |                                          |
| 10月13日 | 金曜日 | 115         | 250  | $\langle \rangle$ |                                      |                  |              |                                          |
| 10月14日 | 土曜日 | 121         | 214  | タイトル              | を2段にするには                             | 「売上高」            |              |                                          |
| 10月15日 | 日曜日 | 117         | 198  | と入力し              | したあとに、Altキ                           | ーを押しな            |              |                                          |
| 10月16日 | 月曜日 | 116         | 287  | がら, E             | nterとしてみよう                           |                  |              |                                          |
| 10月17日 | 火曜日 | 124         | 152  |                   |                                      |                  |              |                                          |
| 10月18日 | 水曜日 | 99          | 303  |                   |                                      |                  |              |                                          |
| 合計     |     |             |      |                   |                                      |                  |              |                                          |
| 平均     |     |             |      |                   |                                      |                  |              |                                          |
|        |     |             | •1行1 | 行助道に計             | 質するのでけた                              | くていとつ計算し         | たら オなっピー     | -1 5                                     |

・1行1行,地道に計算するのではなく、ひとつ計算したら、式をコピーしよう (式をコピーするにはマウスを右下すみのふくらみにあわせて、下にひっぱれば よい)
・左の表では、売上高と消費税額分を計算してから、足し合わせてみよう. 消費税は、本来なら1円未満切り捨てであるが、今回の課題では「小数点表示桁 下げ」のボタン、あるいはセルの書式設定ををつかって、小数点以下を四捨五入 しておこう.

## 課題(3) 次の表の残高の部分を計算してみよう.

| 日  |       | 入金    | 出金     | 残高     |       |
|----|-------|-------|--------|--------|-------|
| 付け | 前日繰越  |       |        | 120000 |       |
| は自 | 6月11日 | 68293 | 8940   |        |       |
| 動  | 6月12日 | 38235 | 12962  |        |       |
| 入  | 6月13日 | 1825  | 23900  |        |       |
| カ  | 6月14日 | 84901 | 18902  |        |       |
| よ  | 6月15日 | 73000 | 45009  |        |       |
| 5  | 6月16日 | 67211 | 19297  |        |       |
|    | 平均    |       |        |        |       |
|    |       | (答え)  | 6月16日0 | の残高は32 | 4455円 |

課題(4) Excelでは規則正しく並ぶ文字列,数字列を自動で入力できる.練習として来年12月のカレンダーを つくろう.どんな書式でもかまわないが,できる限り工夫をして見やすいものにしよう. (参考)曜日を知るには,セルに2019/12/1と入力する.別のセルで,=WEEKDAY(日付のセル)としてみよう.